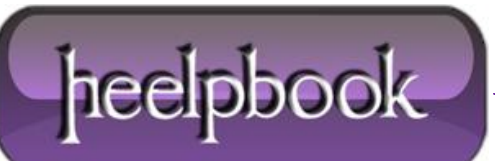

Date: 10/10/2012 Procedure: Msftqws.pdw\\$(DllSelfRegisterEx) Error (Visual Basic 6) Source: LINK Permalink: LINK Created by: HeelpBook Staff Document Version: 1.0

## MSFTQWS.PDW\\$(DLLSELFREGISTEREX) ERROR (VISUAL BASIC 6)

If you find this error while installing legacy system built on **VB 6.0** then you just need to go to **setup.lst** find **DllSelfRegisterEx** and replace it with **DllSelfRegister** and of course save it and then run the installation wizard again.

## Procedure

Open your **setup.lst** file created with your package (remember to open it with notepad, ok?) and find the following string in the file:

\$(DLLSelfRegisterEx)

then, change it to:

\$(DLLSelfRegister)

...and your setup will now work.

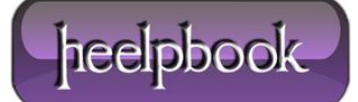